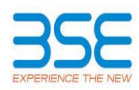

|    | XBRL Excel Utility                |
|----|-----------------------------------|
| 1. | Overview                          |
| 2. | Before you begin                  |
| 3. | Index                             |
| 4. | Steps for Filing - Regulation 60  |
| 5. | Fill up the data in excel utility |

## 1. Overview

The excel utility can be used for creating the XBRL/XML file for efiling of Regulation 60. XBRL filling consists of two processes. Firstly generation of XBRL/XML file and then upload the generated XBRL/XML file to BSE Listing Center Website (www.listing.bseindia.com).

## 2. Before you begin

1. The version of Microsoft Excel in your system should be Microsoft Office Excel 2007 and above.

2. The system should have a file compression software to unzip excel utility file.

3. Make sure that you have downloaded the latest Excel Utility from BSE Website to your local system.

4. Make sure that you have downloaded the Chrome Browser to view report generated from Excel utility

5. Please enable the Macros (if disabled) as per instructions given in manual, so that all the functionalities of Excel Utility works fine. Please first go through Enable Macro - Manual attached with zip file.

|   |                                              | 3. Index            |
|---|----------------------------------------------|---------------------|
| 1 | Details of general information about company | <u>General Info</u> |
|   |                                              |                     |

## 4. Steps for Filing - Regulation 60

I. Fill up the data: Navigate to each field of every section in the sheet to provide applicable data in correct format. (Formats will get reflected while filling data.)

11. Validating Sheets: Click on the "Validate" button to ensure that the sheet has been properly filled and also data has been furnished in proper format. If there are some errors on the sheet, excel utility will prompt you about the same.

111. Validate All Sheets: Click on the "Home" button. And then click on "Validate All Sheet" button to ensure that all sheets has been properly filled and validated successfully. If there are some errors on the sheet, excel utility will prompt you about the same and stop validation at the same time. After correction, once again follow the same procedure to validate all sheets.

Excel Utility will not allow you to generate XBRL/XML until you rectify all errors.

IV. Generate XML: Excel Utility will not allow you to generate XBRL/XML unless successful validation of all sheet is completed. Now click on 'Generate XML'' to generate XBRL/XML file.

- Save the XBRL/XML file in your desired folder in local system.

V. Generate Report : Excel Utility will allow you to generate Report. Now click on 'Generate Report'' to generate html report.

- Save the HTML Report file in your desired folder in local system.
- To view HTML Report open "Chrome Web Browser" .
- To print report in PDF Format, Click on print button and save as PDF.

VI. Upload XML file to BSE Listing Center: For uploading the XBRL/XML file generated through Utility, login to BSE Listing Center and upload generated xml file. On Upload screen provide the required information and browse to select XML file and submit the XML.

## 5. Fill up the data in excel utility

1. Cells with red fonts indicate mandatory fields.

2. If mandatory field is left empty, then Utility will not allow you to proceed further for generating XML.

3. You are not allowed to enter data in the Grey Cells.

4. If fields are not applicable to your company then leave it blank. Do not insert Zero unless it is a mandatory field.

5. Data provided must be in correct format, otherwise Utility will not allow you to proceed further for generating XML.

6. Select data from "Dropdown list" wherever applicable.

7. Adding Notes: Click on "Add Notes" button to add notes

| Home Validate Import XiviL |
|----------------------------|
|----------------------------|

| General information about company                 |                                 |    |      |  |  |  |  |  |  |
|---------------------------------------------------|---------------------------------|----|------|--|--|--|--|--|--|
| NSE Symbol                                        | NA                              |    |      |  |  |  |  |  |  |
| MSEI Symbol                                       | NA                              |    |      |  |  |  |  |  |  |
| Name of the listed entity*                        | GMR Enterprises Private Limited |    |      |  |  |  |  |  |  |
| Reporting date*                                   | 07                              | 03 | 2022 |  |  |  |  |  |  |
| Book Closure (BC) / Record Date (RD) Information* | New Announcement                |    |      |  |  |  |  |  |  |

| Ho                                                   | Validate Validate |              |             |                                  |                                                             |                                              |                |                |                                                          |                 |                 |             |                         |                       |        |
|------------------------------------------------------|-------------------|--------------|-------------|----------------------------------|-------------------------------------------------------------|----------------------------------------------|----------------|----------------|----------------------------------------------------------|-----------------|-----------------|-------------|-------------------------|-----------------------|--------|
| New Announcement ( GMR Enterprises Private Limited ) |                   |              |             |                                  |                                                             |                                              |                |                |                                                          |                 |                 |             |                         |                       |        |
| Sr                                                   | Scrip Code *      | ISIN *       | BCRD        | Purpose                          | If purpose is selected as<br>Part Redempton of<br>NCD/Bonds | If Part Redemption<br>pursuant to face value | Old Face Value | New Face Value | If Part Redemption<br>pursuant to Number of<br>NCD/Bonds | Old No. Of NCDs | New No. Of NCDs | Record Date | Start Date Book Closure | End Date Book Closure | Remark |
| Add Detet                                            |                   |              |             |                                  |                                                             |                                              |                |                |                                                          |                 |                 |             |                         |                       |        |
| 1                                                    | 973083            | INE908107214 | Record Date | Payment of Interest for<br>Bonds |                                                             |                                              |                |                |                                                          |                 |                 | 17-03-2022  |                         |                       |        |